# Microsoft Store

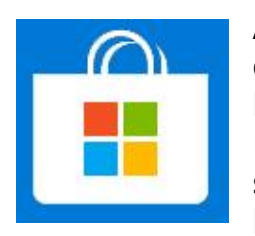

A l'image du PlayStore sur Android, le Microsoft Store est une application qui va vous permettre d'installer et utiliser une grande guantité de jeux, logiciels, films, etc ...

Par défaut il se trouve dans votre barre des tâches, dans le cas où il ne s'y trouverait pas, ouvrez votre « menu démarrer » (en bas à gauche de l'écran) puis cherchez le dans la liste des applications.

Pour notre exemple, nous recherchons un jeu de carte comme le « Solitaire ». Mais la démarche est la même si vous cherchez un tout autre jeu...

#### ⇒Recherche

Lors de l'ouverture du Microsoft Store, la page d'accueil apparait. Vous avez alors à l'écran des jeux et logiciels mis en avant par Microsoft. Vous pouvez soit faire défiler l'écran avec la molette de votre souris pour vous laisser naviguer dans les propositions, soit aller droit au but et rechercher un jeu précis.

Pour effectuer une recherche :

- Cliquez en haut à droite de votre écran sur
- Le champ devient alors utilisable, écrivez « solitaire », puis appuyez sur « entrée ».
- Les résultats sont triés par type, Jeux, Applications, Films. Cliquez sur l'image du jeu qui retient votre attention.

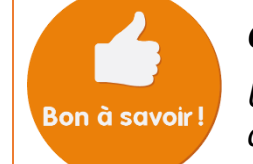

## Comment savoir si le jeu est gratuit ?

Un jeu est gratuit si la mention « Gratuit » figure en bas de la vignette du jeu que vous choisissez.

## ⇒ Installation

Lorsque vous avez choisi et cliqué sur un jeu, sa page descriptive s'ouvre. A tout moment, si le jeu ne vous convient pas vous pouvez cliquer en haut à gauche sur ( la flèche.

Si le jeu vous convient à première vue, cliquez sur puis patienter jusqu'à la mention « Ce produit est installé ». Cela peut prendre plusieurs minutes en fonction du jeu choisi.

Cliquez ensuite sur

Jouer

## ⇒ Réutilisation et désinstallation

La prochaine fois que vous souhaiterez jouer à ce jeu vous pourrez y accéder, sans réappliquer cette procédure, directement depuis la liste des applications du « menu démarrer ».

La désinstallation se fait également depuis la liste des applications en faisant un cliquedroit sur l'application souhaitée, puis 靣 Désinstaller

Télécharger

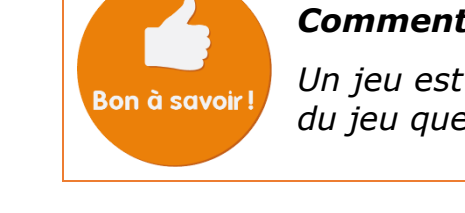